## Comment ouvrir une session sur eway

|                    |                         |              |                                     |                         | Clavar    | der en direct |
|--------------------|-------------------------|--------------|-------------------------------------|-------------------------|-----------|---------------|
| e votre entreprise | Q                       | 🚫 Encre et t | oner                                | Q<br>Ouvrir une session | O<br>Aide | Panier        |
| MARQUES            | OFFRES SPÉCIALES $\vee$ | PUBLICA      | Ouvrir une session                  | Fermer                  |           | _             |
|                    | Nom d'utilisateur       | ~            | Nom d'utilisateur                   |                         |           |               |
|                    | Mot de passe            | RECYCLE ALL  | Mot de passe                        |                         |           |               |
| Sauvega            | arder le nom d'utilis   | sateur       | Sauvegarder le nom d'utilis         | ateur                   |           |               |
|                    |                         |              | Ouvrir une sessio                   | m                       |           |               |
| les                |                         |              | Oublié votre Nom d'utilisateur ou M | ot de passe ?           |           |               |

À partir de votre navigateur préféré, rendez-vous à notre site eway.ca.

- Cliquez sur le menu Ouvrir une session.
- Entrez votre nom d'utilisateur.
- Entrez votre mot de passe.
- Vous pouvez cocher la case **Sauvegarder le nom d'utilisateur** pour être reconnu lors de votre prochaine session de magasinage.
- Cliquez sur Ouvrir une session.

## Oublié votre nom d'utilisateur ou mot de passe?

- Cliquez sur Oublié votre nom d'utilisateur ?.
- Entrez votre adresse courriel.
- Cliquez sur **Soumettre**.

- Cliquez sur Oublié votre mot de passe ?.
- Entrez votre nom d'utilisateur.
- Cliquez sur Soumettre.

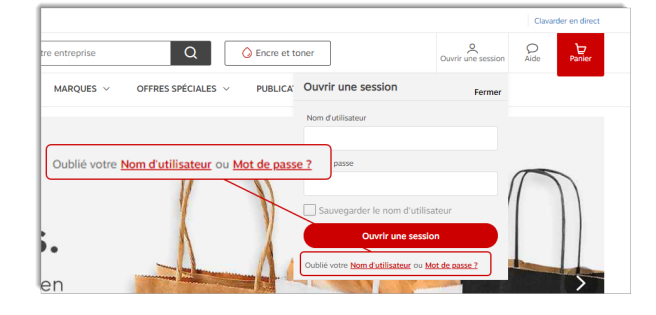

| Q<br>Ouvrir une sessi                                                                                       | ion                                                            |                      |
|----------------------------------------------------------------------------------------------------|----------------------------------------------------------------|----------------------|
| Rappel du nom d'utilisateur                                                                                 | Rappel du mot de pa                                            | se                   |
| Entrez votre adresse courriel                                                                               | Entrez le nom d'utilisat                                       | ur                   |
| Soumettre                                                                                                   | Soume                                                          | tre                  |
| Entrez votre adresse courriel dans le champ ci-dessus<br>et cliquez sur le bouton Envoyer. Vous recevrez un | Entrez votre nom d'utilisateur<br>bouton Envoyer pour continue | i-dessus<br>. Un mot |
| courriel contenant le(s) nom(s) d'utilisateur(s)<br>associé(s) à votre adresse courriel.                    | associée à ce nom d'utilisateu                                 | a l'adre             |

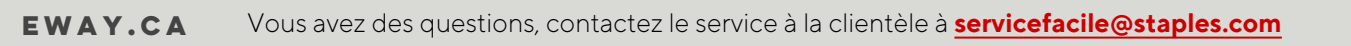

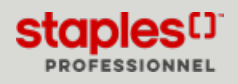

## Entrée du code postal

Votre compte pourrait être configuré de façon à ce qu'une fenêtre vous permettant d'entrer votre code postal s'ouvre après votre ouverture de session.

- 1. Afin de s'assurer que les produits qui vous sont présentés durant votre session de magasinage correspondent au centre de distribution qui expédiera votre commande, veuillez entrer votre code postal dans le champ à cet effet.
  - Le format du code postal à entrer est A1A1A1 ou A1A 1A1 en lettres minuscules ou majuscules.
- 2. Cliquez sur le bouton **Continuer**.

| Bi                                                                                                    | ienvenue chez Staples Professionnel |  |  |  |  |  |
|----------------------------------------------------------------------------------------------------|-------------------------------------|--|--|--|--|--|
| Pour nous assurer que nous vous fournissons la disponibilité des produits la plus précise et la plus à jour, veuillez entrer<br>le code postal de l'adresse de livraison à laquelle votre prochaine commande sera livrée.<br>Besoin d'aide pour trouver votre code postal? <u>Cliquez ici</u> pour la recherche de code postal. |                                     |  |  |  |  |  |
|                                                                                                    | Entrez votre code postal ici.       |  |  |  |  |  |
|                                                                                                    | Continuer                           |  |  |  |  |  |

| Messages Clavarder en direct  Changer le code postal |                |              |           |                     |  |  |
|------------------------------------------------------|----------------|--------------|-----------|---------------------|--|--|
|                                                      | Compte         | Ajout rapide | O<br>Aide | ₽anier <sup>3</sup> |  |  |
| 0                                                    | <u>Changer</u> | le code pos  | stal      |                     |  |  |

- 3. Si vous n'avez pas entré le bon code postal et désirez le modifier, cliquez sur le code postal dans le coin supérieur droit de l'écran.
  - La fenêtre d'entrée du code postal s'ouvre et vous permet d'entrer un nouveau code postal.

## Ajouter des adresses de livraison

Votre compte pourrait être configuré de façon à ce qu'une fenêtre vous permettant de sélectionner une adresse de livraison s'ouvre après votre ouverture de session.

| Bienvenue chez Staples Professionnel                                |                        |                                                                                  |                                                                           |  |  |  |
|---------------------------------------------------------------------|------------------------|----------------------------------------------------------------------------------|---------------------------------------------------------------------------|--|--|--|
| Pour nous assurer que nous vous o                                   | ffrons la<br>l'adresse | disponibilité des produits la plus précis<br>à laquelle votre prochaine commande | se et la plus à jour, veuillez sélectionner ou ajoute<br>e sera expédiée. |  |  |  |
| Rechercher<br>Adresses de livraison sauvega                         | Q<br>Irdées :          |                                                                                  | 88 🗄                                                                      |  |  |  |
| Livraison Boucherville<br>1616 rue Eiffel<br>Boucherville OC J488N3 | <b>⊕</b>               | Livraison Toronto<br>1815 pendant Drive<br>mississauga ON L5T2W6                 | •                                                                         |  |  |  |
|                                                                     |                        |                                                                                  |                                                                           |  |  |  |

| Messages Clavarder en direct O Changer le code po      |  |        |                   |          |
|--------------------------------------------------------|--|--------|-------------------|----------|
| C Encre et toner                                       |  | Compte | Ajout rapide Aide | ₽anier 3 |
| OFFRES SPÉCIALES V PUBLICATIONS V O Changer le code po |  |        |                   | ]        |

- 1. Cette fenêtre s'affiche car vous avez déjà défini des adresses de livraison pour vos commandes.
- 2. Sélectionnez une adresse existante ou ajoutez une nouvelle adresse de livraison pour votre commande en cours.
  - Vous pourriez ne pas avoir la possibilité d'ajouter de nouvelles adresses en raison du niveau de gestion qui vous a été attribué.
- 3. Cliquez sur **Continuer**.
- Si vous n'avez pas sélectionné la bonne adresse de livraison, vous pouvez en tout temps cliquer sur le code postal dans le coin supérieur droit de l'écran.
  - La fenêtre de sélection d'adresses de livraison s'ouvre et vous permet d'en choisir une nouvelle.
  - Vous pouvez aussi sélectionner une nouvelle adresse de livraison en cliquant sur le menu Compte, survolez l'onglet Mon compte et sélectionnez l'option Gérer les adresses de livraison.

Consulter le guide Gérer les adresses de livraison (PDF) pour en savoir plus sur cette fonctionnalité.

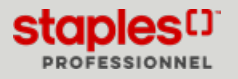